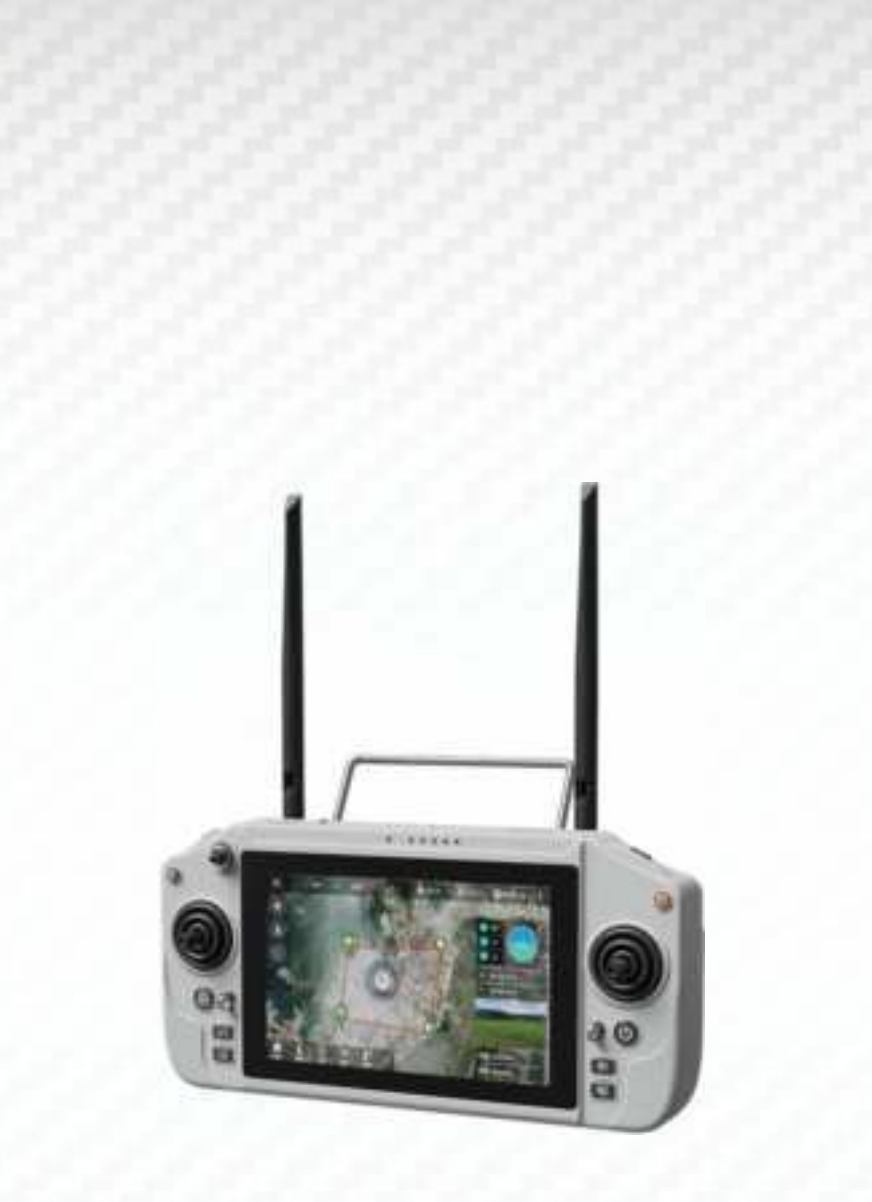

# Agri-Pro H20

User manual V1.0

### Attention:

This product uses the following terms to classify the potential hazards that may be caused by improper operation.

Note: If not follow the instructions, it may cause property damage, major accidents and serious injuries.

Warning: Misuse of this product may result in injury, damage or loss of property. Read the manual carefully before using this product. This item is not a toy. This item is intended for use by professional UAV operators and installers only. Do not use this product if you lack the knowledge and expertise to install and maintain UAV radio equipment. Do not use unapproved or unofficial components with this system. Operators must strictly follow the operation guides set forth in this manual. Manufacturer does not accept any liability for the use or misuse of this product.

### **I.Overview**

### **1. Product Features**

(1) Agri-Pro H20 adopts new Qualcomm 6nm, 8-core processor, equipped with Android 13 (64-bit) embedded system, smooth operation, ecological openness, can be installed on the market most of the APP. 2.4/5.8G dual-frequency wireless module with new high-power, high-bandwidth, support for automatic frequency-hopping and MCS independent dynamic adjustment, the figure of the digital transmission distance up to 30KM.

(2) Agri-Pro H20 remote control has a built-in 7-inch high-definition and high-brightness display with a resolution of 1920\*1200, and with the camera, it can transmit high-definition images in real time. Built-in dual fans to effectively cool down the temperature, so that the remote control works efficiently at all times.

(3) Agri-Pro H20 supports USB interface, type-c interface. Provide SDK development kit, support video levitation, support mainstream flight control on the ground.

(4) The use of high energy density lithium-ion batteries, fully charged can work for 6 to 8 hours, consistent wilderness survival thinking allows you to the reliability of the device. The consistent wilderness survival thinking makes you have no worries about the reliability of the equipment.

(5) The use of weather silicone, frosted rubber, ABS makes the ultimate feel at the same time, but also to meet the harsh conditions of outdoor use of the drone. Agri-Pro H20 in the fuselage, control switches, each peripheral interface to do dust protection measures to ensure that the equipment in the harsh environment of stable and smooth operation.

### 2.Main use and application scope

It is used for video image transmission (optional camera is required), data transmission and control of unmanned equipment such as helicopters, fixed-wing, multi-rotor, vehicles and boats.

### 3. Environment conditions

### **Pay attention**

A) Working temperature:-10°C to +55°C.

- B) Storage temperature:-20°C $\sim$ +50°C.
- C) Relative humidity:Not exceed 85%.
- D) Atmospheric pressure:86kPa~106kPa.

E) The use of the location does not allow explosive hazardous media, the surrounding medium should not contain corrosive metals and damage the insulation of the gas and conductive media, not allowed to be filled with water vapour and the presence of serious mould.

F)The use of the location should have a defence against rain, snow, wind, sand, ash facilities. **Warning:**Do not allow direct sunlight when using.

### 4. Working conditions

### Power supply and precautions

Agri-Pro H20 series ground terminal is built-in integrated rechargeable lithium battery, compatible with the market standard TYPE-C interface, please use the original charger to charge.

If you encounter smoke, odour or night leakage when charging the ground terminal, please do not continue to charge the ground terminal and return to our factory for maintenance.

Do not charge the product in an area where babies can touch it to avoid the risk of electric shock. Do not charge the product at temperatures exceeding  $60^{\circ}$ C.

# II. Component names

# 1.Remote Controller

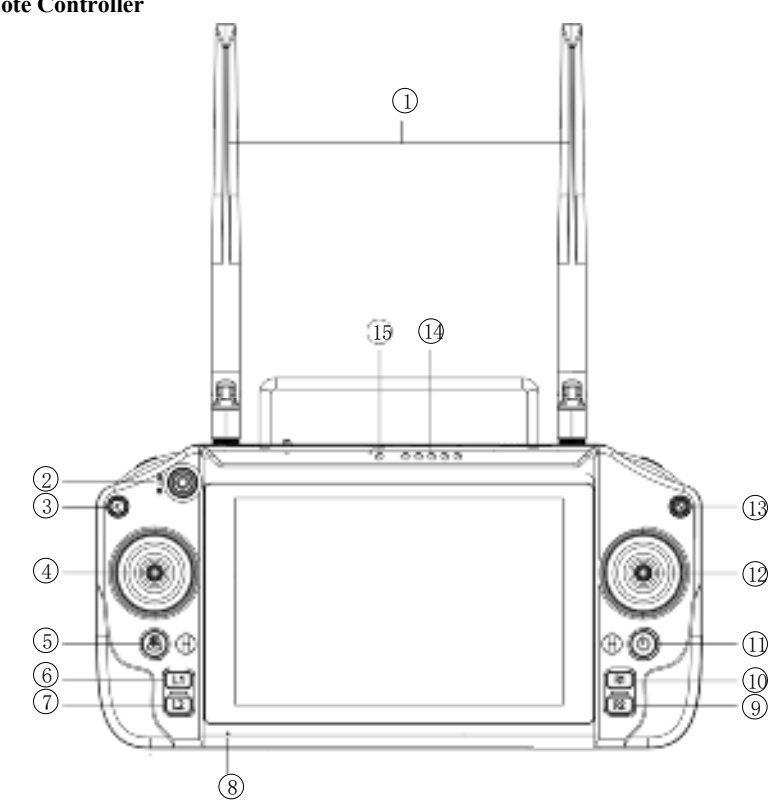

| Number | Annotation                             | Number | Annotation               |
|--------|----------------------------------------|--------|--------------------------|
| 1      | 2.4G/5.8G antenna                      | 9      | R2 button                |
| 2      | Three-position switch<br>(flight mode) | 10     | R1 button                |
| 3      | Back button                            | 11     | Power button             |
| 4      | Left joystick X1, Y1                   | 12     | Right joystick X2, Y2    |
| 5      | H button                               | 13     | Pause button             |
| 6      | L1 button                              | 14     | Charge indicator         |
| 7      | L2 button                              | 15     | Frequency pair indicator |
| 8      | Microphone                             |        |                          |

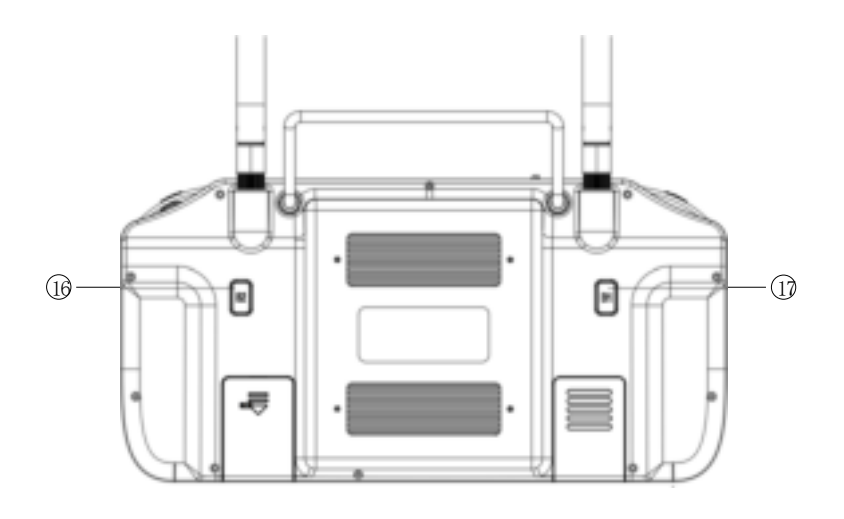

| Number | Annotation | Number | Annotation |
|--------|------------|--------|------------|
| 16     | B2 button  |        |            |
| 17     | B1 button  |        |            |

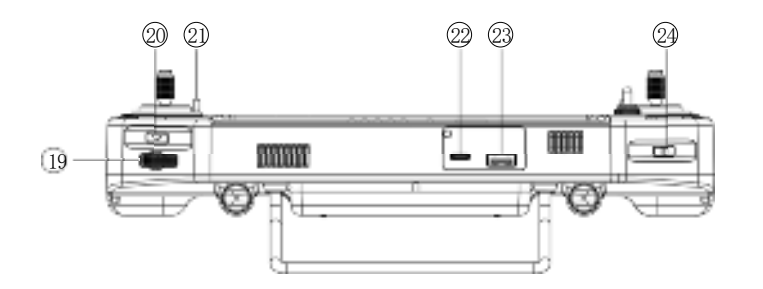

| Number | Annotation               | Number | Annotation              |
|--------|--------------------------|--------|-------------------------|
| 19     | Jog wheel (gimbal pitch) | 22     | TYPE-C connector        |
| 20     | Spreading button (SPAY)  | 23     | USB port (upgrade port) |
| 21     | Wrapping connector       | 24     | Photo button (camera)   |

### 2.Receiver

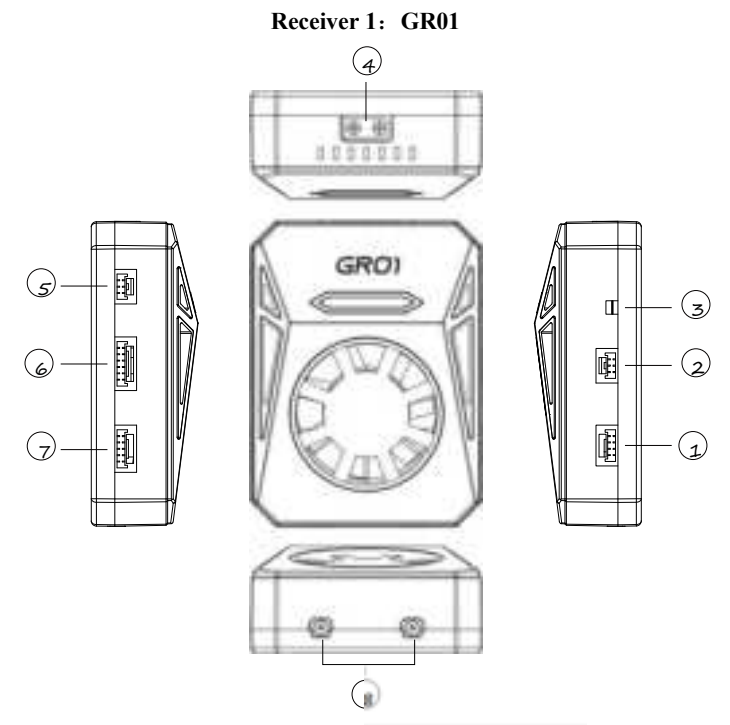

| Number | Annotation                  | Number | Annotation                                   |
|--------|-----------------------------|--------|----------------------------------------------|
| 1      | Network interface           | 5      | Upgrade interface                            |
| 2      | FM expansion interface      | 6      | PWM output                                   |
| 3      | Crossover button            | 7      | Data transmission interface +<br>SBUS output |
| 4      | Power input port (7.2V~72V) | 8      | Antenna interface                            |

# **Receiver Interface Definition:**

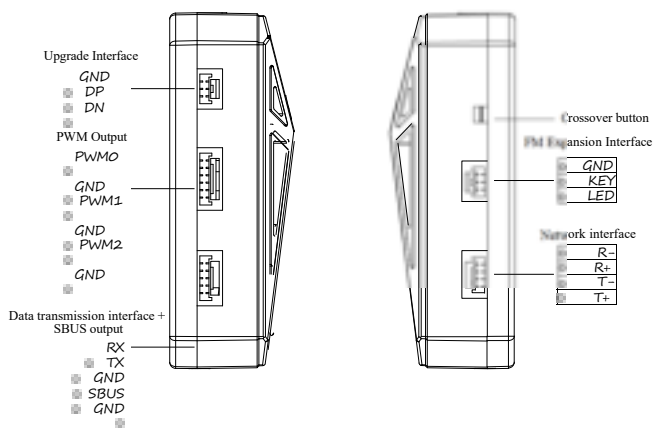

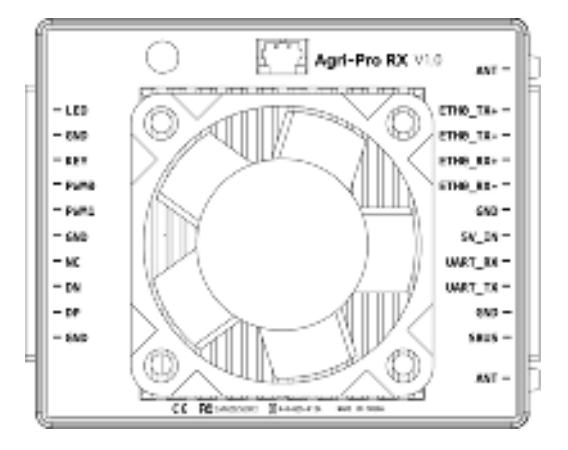

| Name | Annotation                         | Name     | Annotation        |  |
|------|------------------------------------|----------|-------------------|--|
|      |                                    | ANT      | Antenna           |  |
| LED  | Frequency matching indicator light | ETH0_TX+ |                   |  |
| GND  | Ground wire                        | ETH0_TX- | Notwork port 0    |  |
| KEY  | Frequency matching button          | ETH0_RX+ | Network port 0    |  |
| PWM0 | PWM0 port                          | ETH0_RX- |                   |  |
| PWM1 | PWM1 port                          | GND      |                   |  |
| GND  | Ground wire                        | 5V_IN    |                   |  |
| NC   | Unconnected Pin                    | UART_RX  | Data transmission |  |
| DN   |                                    | UART_TX  | port              |  |
| DP   | Upgrade port                       | GND      |                   |  |
| GND  |                                    | SBUS     | SBUS interface    |  |
|      |                                    | ANT      | Antenna           |  |

### **III. Prepare the remote control**

### 1.Remote control charging

About 3-4 hours to fully charge with the original charger.

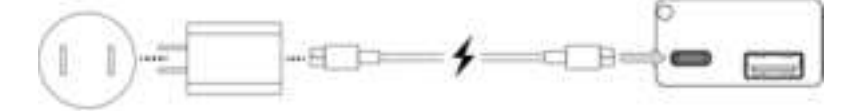

Please use the original charger to charge, in order to keep the remote control battery in the best condition, please ensure that the battery is fully charged once a month.

Remote control charging light:

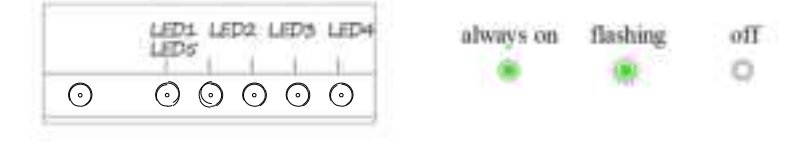

| Battery level | LEDI | LED2 | LED3     | LED4  | LED5 |
|---------------|------|------|----------|-------|------|
| 0%~20%        | 濂    | O    | 0        | 0     | 0    |
| 21%~40%       | ۲    | ۲    | O        | 0     | 0    |
| 41%-60%       | *    | ۲    | ٠        | O     | O    |
| 61%~80%       | ٠    | *    | *        |       | 0    |
| 81%~99%       | *    | Ú.   | <b>i</b> | ii ii | ,    |
| 100%          |      |      |          |       |      |

2. The antenna is opened correctly

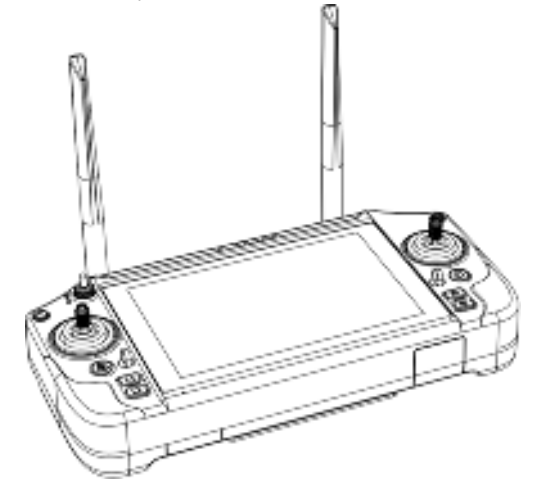

### 3.Remote control charging light:

| LED1 LED2 LED3 LED4<br>LED5<br>O O O O O O | always on | flashing | off<br>🎝 |
|--------------------------------------------|-----------|----------|----------|
|--------------------------------------------|-----------|----------|----------|

| Battery level | LED1 | LED2 | LED3 | LED4 | LED5 |
|---------------|------|------|------|------|------|
| 91%~100%      | ۲    |      |      |      |      |
| 81%~90%       |      |      | ٠    | ۲    |      |
| 71%~80%       |      |      |      |      | 0    |
| 61%~70%       | ۲    |      | ٠    | *    | 0    |
| 51%~60%       | ۰    |      | ٠    | 0    | 0    |
| 41%~50%       |      |      | *    | 0    | 0    |
| 31%~40%       |      |      | 0    | 0    | 0    |
| 21%~30%       | ۲    | *    | 0    | 0    | 0    |
| 11%~20%       |      | 0    | 0    | 0    | 0    |
| 0%~10%        | *    | 0    | 0    | 0    | 0    |

# IV. Use, operation

### 1. Remote control on and off

Long press the power button for 2 seconds to turn on the remote control, long press the power button for 2 seconds, and then tap the screen to turn off the remote control.

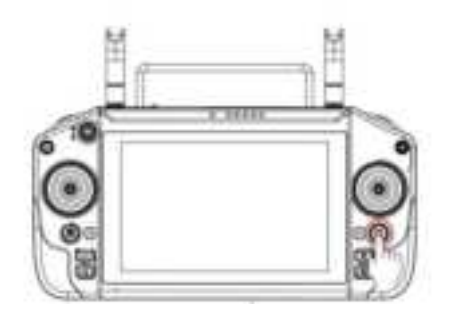

switch on

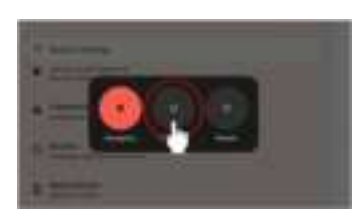

off

# 2. System Desktop

| Number | Annotation                 | Number | Annotation         |
|--------|----------------------------|--------|--------------------|
| 1      | Time                       | 6      | Back to operations |
| 2      | WIFI signal status display | 7      | Gallery            |
| 3      | Battery level display      | 8      |                    |
| 4      | Task Centre                | 9      |                    |
| 5      | Back to desktop            | 10     |                    |

Swipe up from the bottom edge of the screen to access the Apps screen.

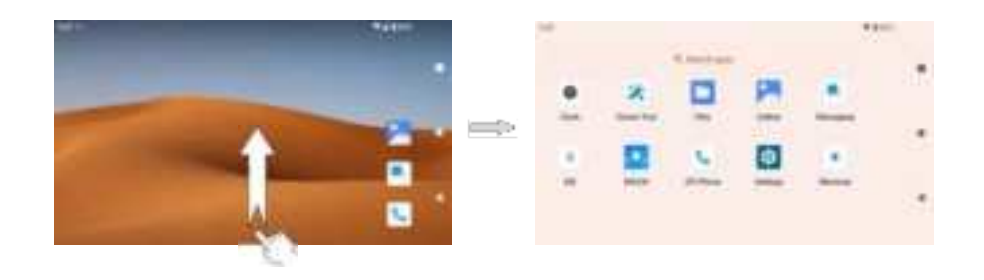

### **3.Adjust Brightness**

Swipe down from the top of the screen to enter the control centre, drag the slider to adjust the screen brightness.

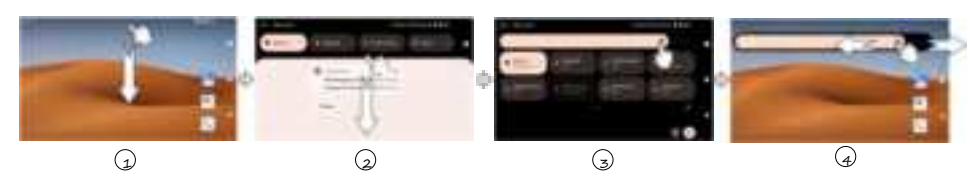

### 4.Adjust Volume

Enter the app interface, tap Settings, find the Sound&vibration, drag the slider to adjust the volume level.

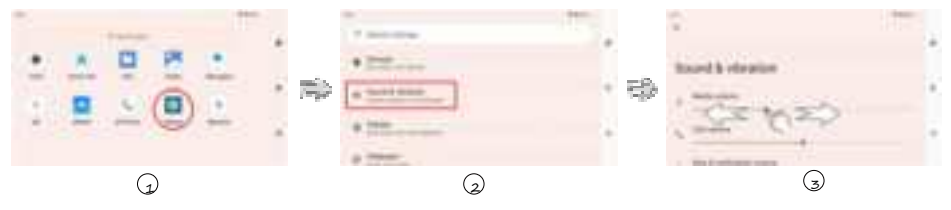

### **5.Language Settings**

Click Settings > select System > select Language&Input > click Languages > select Add a language > drag the language you want to set to the first place to modify the system language.

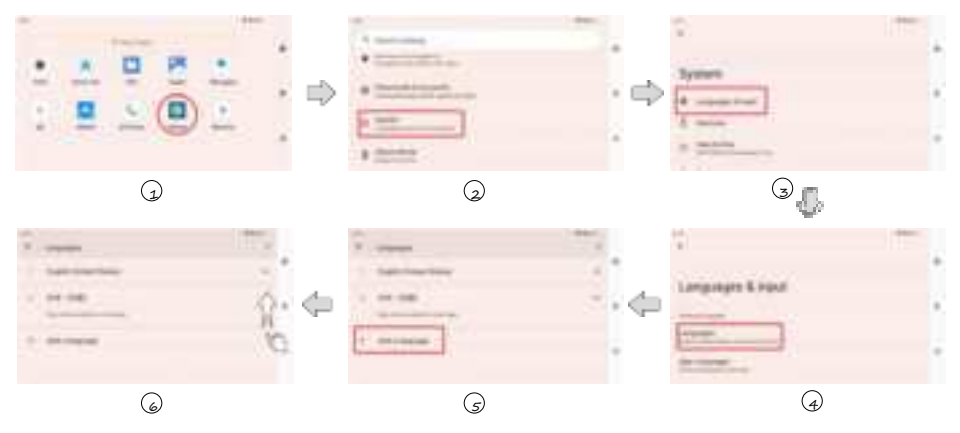

### 6.Transfer files with computer

Connect the remote control to your computer using the type-c port, enter the control centre and click view more, select Charging this device via USB, select File Transfer.

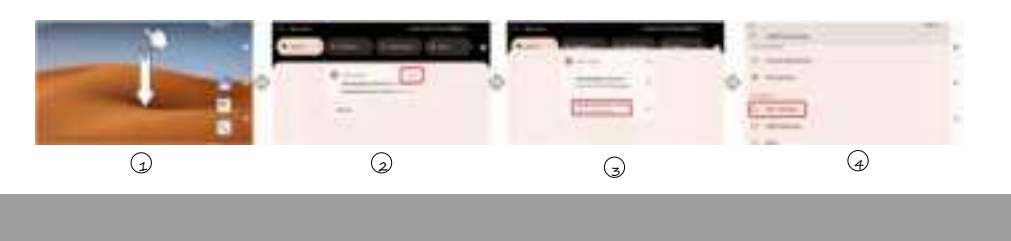

### 7.Device Tool introduction

| 2.16                                                                                                    | **##7%           |
|----------------------------------------------------------------------------------------------------|------------------|
| Denite Text                                                                                                    |                  |
|                                                                                                    |                  |
|                                                                                                    |                  |
|                                                                                                    |                  |
| STICK MODE                                                                                                    | WEAD Victorial   |
| 200100000000000000000000000000000000000                                                                                                    |                  |
| COMMITTEE MONTHER MONTHER M | ADAXAGES INFIGHS |
| INTERNET MATTERNE                                                                                                    |                  |
|                                                                                                    |                  |
|                                                                                                    |                  |
|                                                                                                    |                  |

 $\textcircled{1}\mbox{STICK}$  MODE: you can set the hand shape of the remote control, default USA hand.

| 218                          | <b>9.8</b> 4% |
|------------------------------|---------------|
| Denies Tool                  |               |
| PEAD DETTINGE SHARE BETTINGE |               |
|                              |               |
|                              |               |
|                              |               |
|                              |               |

2 CHANNEL MONITORING: you can view the real-time rudder value of each channel of the remote control.

|                                           |                                        | <b>##</b> ##5                             |
|-------------------------------------------|----------------------------------------|-------------------------------------------|
|                                           |                                        |                                           |
| 047<br>048<br>049<br>0410<br>0410<br>0411 |                                        |                                           |
|                                           |                                        |                                           |
|                                           | DHT<br>OHB<br>OHB<br>OHB<br>OHB<br>OHB | 011<br>011<br>011<br>0110<br>0111<br>0111 |

 $\textcircled{\sc 3}FREQUENCY$  MATCHING: you can view the frequency matching status and frequency matching information.

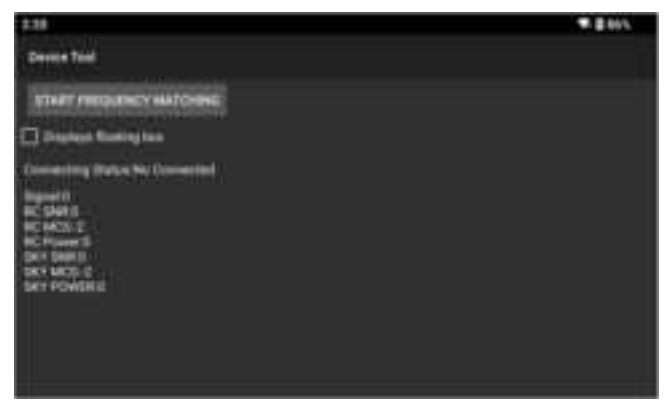

 $\textcircled{\sc 0}$  VIDEO VIEWING: you can view the video returned by the camera.

8.Device Tool-Advanced options (password 999)

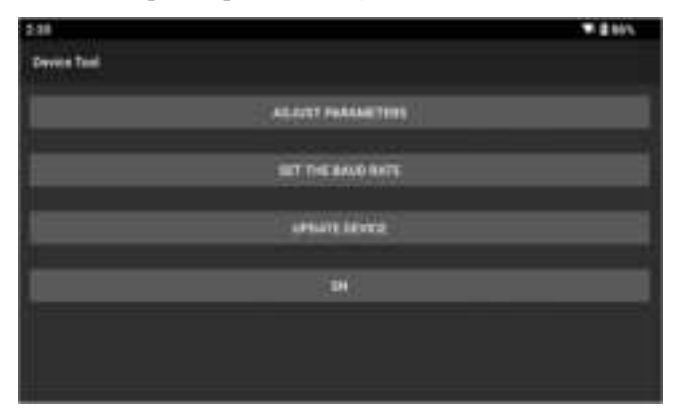

 $\textcircled{1}\mbox{ADJUST PARAMETERS:}$  You can customize the key channel, set the Reverse and modify the maximum and minimum values of the rudder.

| 2.81        |   |             |      |                | 121        | ς |
|-------------|---|-------------|------|----------------|------------|---|
| Develo Test |   | READ        | TANE | BETWEET COMING | LOAD COMPG | ţ |
|             | 0 | 1050        |      | <br>1950       |            |   |
|             | 0 |             |      | 1950           |            |   |
|             |   | 101<br>1050 |      | 1950           |            |   |
|             |   |             |      |                |            |   |

O SET THE BAUD RATE: modify the receiver serial port baud rate.

| 8.28       |   |                       | #145 |
|------------|---|-----------------------|------|
| Deves Test |   |                       |      |
| UNITO      |   | Phone Papel Band Safe |      |
| HEAD MATT  | A | 14000                 |      |
|            |   | EN00                  |      |
|            |   | 118394                |      |
|            |   | W21600                |      |
|            |   |                       |      |
|            |   |                       |      |
|            |   |                       |      |

③UPDATE DEVICE:upgrade MCU firmware and wireless module firmware.

| 111 |                                    | · 2005 |
|-----|------------------------------------|--------|
|     |                                    |        |
|     |                                    |        |
|     | 1-12 date service control MCU      |        |
|     | 2. Update receiver witeless module |        |
|     |                                    |        |
|     |                                    |        |

④ SN: remote control to view SN.

| 235                               | <b># 8</b> 865 |
|-----------------------------------|----------------|
| Deven Test                        |                |
| 0H HER SAAADHAAT33272722205643246 |                |
| IN THE LIVE CERTIFIEM             |                |
| HEAD SETTINGS.                    |                |
|                                   |                |
|                                   |                |
|                                   |                |
|                                   |                |
|                                   |                |

### 9. Remote control frequency matching

### Receiver 1: GR01

①The remote control is switched on, the receiver is powered on, the green light is always on after power on, the blue light flashes intermittently and the fan rotates intermittently.

2 Long press the receiver frequency button until the blue light flashes rapidly and then release.

③Open the Device Tool on the remote control, click frequency matching->start frequency matching, confirm the frequency matching, and wait for the display to show successful frequency matching.

(4) The receiver indicator light will be blue and the remote control frequency matching indicator light will be blue when the frequency matching is successful.

Note: Please keep the remote control and receiver within 50cm when frequency matching.

### **Receiver 2: Agri-Pro RX**

①The remote control is switched on, the receiver is powered on, the red light is always on after powering on, the green light flashes intermittently.

② Short the GND and KEY pins of the receiver until the green light blinks rapidly and then release it.

③Open the Device Tool on the remote control, click frequency matching->start frequency matching, confirm the frequency matching, and wait for the display to show successful frequency matching.

(4) The receiver indicator light will be green and the remote control frequency matching indicator light will be green when the frequency matching is successful.

Note: Please keep the remote control and receiver within 50cm when frequency matching.

10. Digital transmission connection

### Receiver 1: GR01

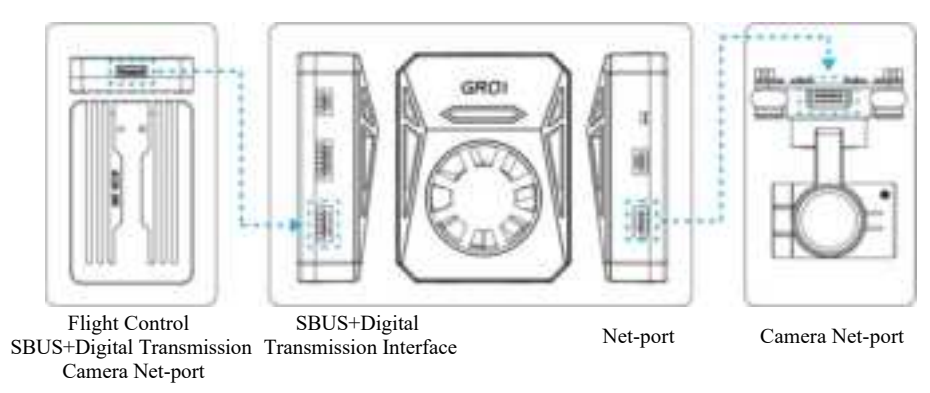

According to the wiring diagram above, the receiver's SBUS+ data-com interface connects to the flight control SBUS+ data-com interface, and the receiver's net port connects to the camera net port.

### Receiver 2: Agri-Pro RX

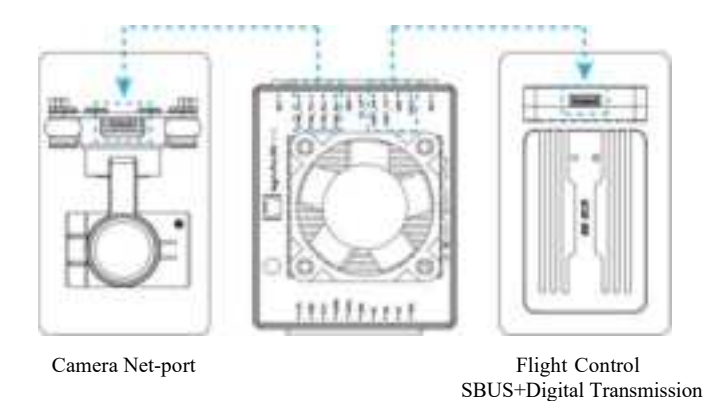

According to the wiring diagram above, the receiver's SBUS+Digital Transmission interface connects to the SBUS+Digital Transmission interface of the flight control, and the receiver's network port connects to the camera's network port.

### 1. Mapping

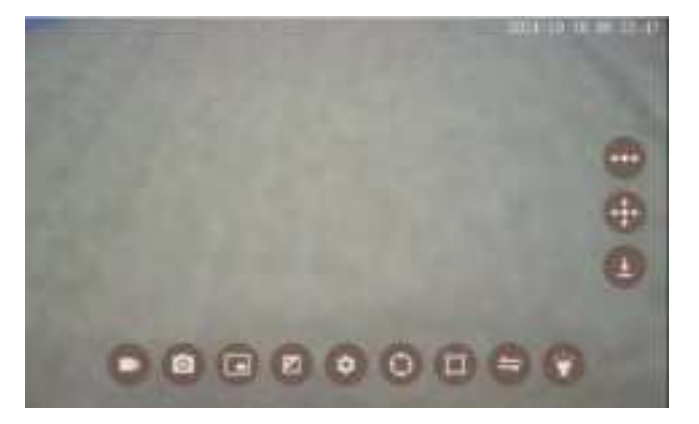

Take C10Pro as an example, the camera is powered and connected to the receiver's network port, open the gimbal FPV to see the mapping screen;

If you use a third-party camera, the camera network segment needs to be set to the 144 network segment (192.168.144.XXX), open the Device Tool - video viewing

--click the setup button below - video stream address - customize, and enter the RTSP streaming address of the camera.

Note: Third party camera RTSP address need to ask the manufacturer for it.

If FLY GCS is used, then in the Common Settings - Other Settings - User Interface - Video Window -  $\mathrm{C10}$ 

|                         | Video List        |  |
|-------------------------|-------------------|--|
|                         | Left Video: CTTVL |  |
| Maga Providera          |                   |  |
| and the second          | Right Video: CTT  |  |
| Map Provider Preference |                   |  |
|                         |                   |  |

Way 1: Open Settings -> Network and Internet -> Hot-spot and Network Sharing -> WLAN Hot-spot -> Turn on 'Use WLAN Hot-spot'.

### Shared telemetry

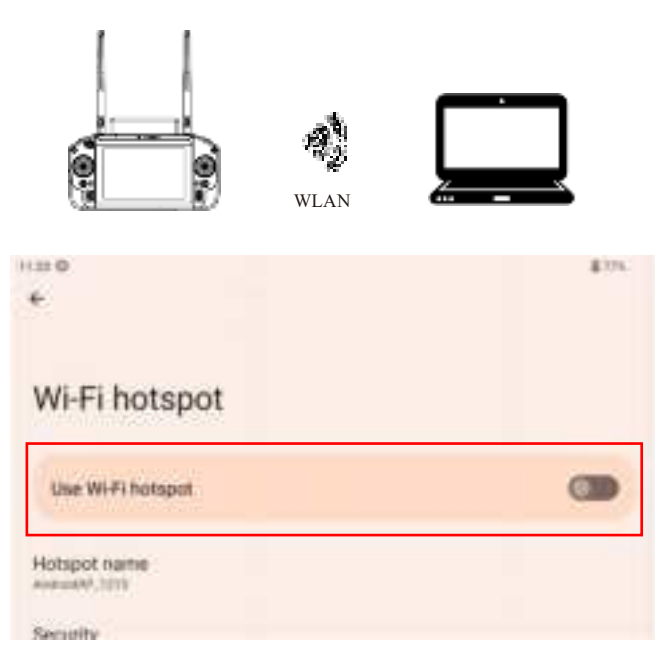

Connect to the hot-spot of the remote control through your computer, and then start the VLC player on your computer. Select 'Open Network Streaming' in the media menu, and then enter the stream address of the camera, as in Figure 1, so that you can achieve the picture sharing.

Way 2: Open Settings -> Network and Internet -> Hot-spot and Network Sharing -> Turn on 'Ethernet Sharing'.

|                                                     | Network cable                    |               |
|-----------------------------------------------------|----------------------------------|---------------|
| 100.0                                               |                                  | 0.815         |
| Wi-Fi hotspot<br>I dente consecter                  | an a turiget to draw context wit | l nadų burni. |
| USB tethering<br>Store (name) manual correct        | 100                              | <b>a</b>      |
| Bluetooth tethering<br>their planet, Hereit connect | ter og Restart                   |               |
| (denot himself)                                     |                                  | (III)         |

Connect your computer to the TYPE-C port of the remote control via a network cable, and then start the VLC player on your computer. Select 'Open Network Streaming' in the media menu, and then enter the camera's stream address, as shown in Figure 1, to achieve the picture sharing. (Requires C port to network port)

| 🛓 Copyre Milleritia                                                        |                                                                                                    |                | 1 K    |
|----------------------------------------------------------------------------|----------------------------------------------------------------------------------------------------|----------------|--------|
| Breite Oa                                                                  | in: Whereas                                                                                        | Capture Sevice |        |
| Retwork Proto<br>Flease anter<br>rtap://192.10                             | 201<br>6 metwork INE:<br>8 144 109:554/stre                                                        | a*1            | -4     |
| http://www.w<br>krg.(2012)<br>www.chan.eu<br>chan.Channel<br>http://www.ye | mples, conferences, est<br>aples, los d'Arten, los<br>aspects any 1000 los<br>arteles, conferences | i, ang<br>Ha   |        |
| C flor area art                                                            | ntul                                                                                               | Elay •         | Cancel |

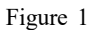

**Note:** The camera stream IP must be set to 192.168.144.XXX (XXX is an arbitrary number) and the gateway needs to be set to 192.168.144.11 to share the image transfer.

### 2.Data Transmission

Take FLY GCS as an example. Enter the ground station, click on the upper left corner, and then enter the Switch Connection interface.

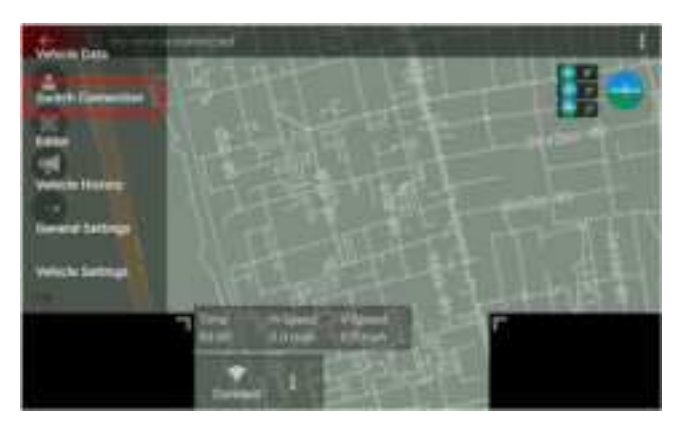

Select the combination of S2 + Agri-Pro H20 and click to enter it, and then click "Connect".

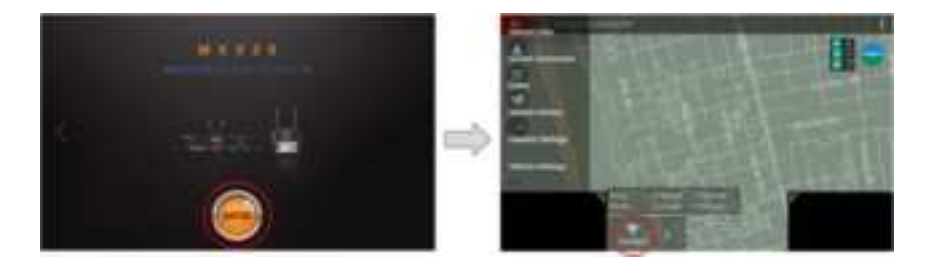

Note: If the connection is unsuccessful, please check the following:

①Whether the serial port baud rate of the receiver is consistent with that of the flight controller's data transmission port;

| Agri-Pro H20 Remote Control Parameters |                                                         |                             |                 |  |  |
|----------------------------------------|---------------------------------------------------------|-----------------------------|-----------------|--|--|
| Display                                | 7 inch industrial touch screen + vision viewable screen | Resolution                  | 1920*1200       |  |  |
| Processor                              | Qualcomm 6nm processor                                  | Computer Type               | Android 13      |  |  |
| Size                                   | 277(L)*138(W)*96(H)mm                                   | Weight                      | 1.2kg           |  |  |
| Battery                                | 20000mA/H                                               | Endurance                   | 6~8hours        |  |  |
| Operating<br>Memory                    | 8G                                                      | System<br>Storage<br>Memory | 128G            |  |  |
| Operating<br>Frequency<br>Band         | 2.4G/5.8G                                               | Channels<br>Number          | 16              |  |  |
| Dynamic FM                             | Automatic frequency hopping                             | RF Power                    | 23dBm@CE/FCC    |  |  |
| Remote Control<br>Distance             | 5-30KM(ground-to-air, visual)                           | Operating<br>Temperature    | -10°C~55°C      |  |  |
| Charging<br>Interface                  | ТҮРЕ-С                                                  | External<br>Interface       | USB port,TYPE-C |  |  |

| GR01 receiver parameters     |               |                          |                                           |  |  |  |
|------------------------------|---------------|--------------------------|-------------------------------------------|--|--|--|
| Frequency Band               | 2.4G/5.8G     | Serial Baud Rate         | 57600/115200/921600                       |  |  |  |
| Supply Voltage               | 7.2-72V(XT30) | Operating<br>Current     | 12V/300mA                                 |  |  |  |
| Data<br>Transmission<br>Port | 1 channel     | Empty Port Rate          | 200Kbps~160Mbps                           |  |  |  |
| Network Port                 | 1 channel     | Dimension                | 45.5(L)*60(W)*21.5(H)mm                   |  |  |  |
| SBUS Output                  | 1 channel     | Weight                   | 37g                                       |  |  |  |
| PWM Interface                | 3 channels    | Operating<br>Temperature | -10°C~60°C                                |  |  |  |
| RF Power                     | 23dBm@CE/FCC  | Channel<br>Bandwidth     | 1.25MHz/2.5MHz/5MHz/<br>10MHz/20MHz/40MHz |  |  |  |

| Agri-Pro RX receiver parameters |                |                          |                                           |  |  |
|---------------------------------|----------------|--------------------------|-------------------------------------------|--|--|
| Frequency Band                  | 2.4G/5.8G      | Serial Baud Rate         | 57600/115200/921600                       |  |  |
| Supply Voltage                  | 7.2V~72V(XT30) | Operating<br>Current     | 12V/300mA                                 |  |  |
| Data<br>Transmission<br>Port    | 1 channel      | Empty Port Rate          | 200Kbps~160Mbps                           |  |  |
| Network Port                    | 1 channel      | Dimension                | 51(L)*40.8(W)*23.3(H)mm                   |  |  |
| SBUS Output                     | 1 channel      | Weight                   | 45g                                       |  |  |
| PWM Interface                   | 2 channels     | Operating<br>Temperature | -10°C~60°C                                |  |  |
| RF Power                        | 23dBm@CE/FCC   | Channel<br>Bandwidth     | 1.25MHz/2.5MHz/5MHz/<br>10MHz/20MHz/40MHz |  |  |

### V. Maintenance and servicing

Storage for not using certain period

Store the remote control in a dry and ventilated place with less direct sunlight to prevent the battery from overheating. If you need to store the remote control for more than three months, the recommended storage temperature range is 22 °C to 28 °C. Do not store the batteries at temperatures below -20 °C or above 45 °C.

### VI. Transport, storage

### WARNING

To avoid possible injury and damage, be sure to observe the following items:

Always keep children away from the parts of the remote control as the wires and small parts may pose a danger to them.

### CAUTION

1) Do not immerse the remote control in water. If it is immersed in water, wipe it promptly with a soft dry cloth and switch off the power immediately.

2) Do not mechanically hit, crush, or puncture the battery, or drop the battery.

This device has been tested and found to comply with the limits for a Class B digital device, pursuant to Part 15 of the FCC Rules. These limits are designed to provide reasonable protection against harmful interference in a residential installation. This device generates, uses and can radiate radio frequency energy and, if not installed and used in accordance with the instructions, may cause harmful interference to radio communications.

However, there is no guarantee that interference will not occur in a particular installation. If this device does cause harmful interference to radio or television reception, which can be determined by turning the device off and on, the user is encouraged to try to correct the interference by one or more of the following measures:

--Reorient or relocate the receiving antenna.

--Increase the separation between the device and receiver.

--Connect the device into an outlet on a circuit different from that to which the receiver is connected.

--Consult the dealer or an experienced radio/TV technician for help.

Changes or modifications not expressly approved by the party responsible for compliance could void the user's authority to operate the equipment.